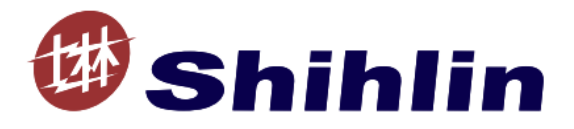

# **DN301 Instruction Manual**

### DeviceNet communication expansion card

V 1.01

This instruction manual is only for the Shihlin communication expansion card DN301. Please refer to ODVA DeviceNet specification for the detailed description on DeviceNet communication.

# Content

| 1、OVERVIEW                                              | 3 |
|---------------------------------------------------------|---|
| 1.1 DeviceNet bus topology3                             | } |
| 1.2 Shihlin inverter communication expansion card DN301 | } |
| 2, PRE-OPERATION INSTRUCTIONS                           | 2 |
| 2.1 Delivery check2                                     | ) |
| 2.2 Specification                                       | 2 |
| 3、INSTALLATION                                          | 3 |
| 3.1 Pre-installation instructions                       | ; |
| 3.2 Node address setting                                | ; |
| 3.3 Node communication baud rate setting3               | ; |
| 4、WIRING                                                | 1 |
| 4.1 Terminal arrangement4                               | ŀ |
| 4.2 Connection to network4                              | ŀ |
| 4.2.1 Check instructions 4                              | 1 |
| 4.2.2 Terminal resistor 4                               | 1 |
| 4.2.3 Drop cables                                       | 5 |
| 4.3 Wiring                                              | ; |
| 5、INVERTER SETTING                                      | 5 |
| 5.1 Parameter setting6                                  | ; |
| 5.2 Operation mode setting6                             | ; |
| 5.3 Operation at communication error occurrence7        | , |
|                                                         | 3 |
| 6.1 Overview                                            | 3 |
| 6.2 Introduction to DeviceNet8                          | 3 |
| 6.3 Assembly object8                                    | 3 |
| 6.3.1 Run order assembly                                | 3 |
| 6.4 Parameter object, class 0x0F9                       | ) |
| 6.4.1 Parameter object class attribute9                 | ) |
| 6.4.2 Parameter object instance attribute9              | ) |
| 6.5 DN301 object11                                      | _ |
| 6.5.1 Identity object, Class 0x0111                     | Ĺ |
| 6.5.2 Information routing object, Class 0x0211          | Ĺ |
| 6.5.3 DeviceNet object, Class 0x03 12                   | 2 |
| 6.5.4 DeviceNet connection object, Class 0x05           | 2 |

| 6.5.5 Parameter object, Class 0x0F | 12 |
|------------------------------------|----|
| 6.6 EDS file                       | 14 |
| 6.7 DN301 response time            | 14 |
| 7、DIAGNOSTICS AND TROUBLESHOOTING  | 15 |
| 7.1 LED indications                | 15 |
| 7.1.1 NET LED                      | 15 |
| 7.1.2 MOD LED                      | 15 |
| 7.1.3 SP LED                       | 15 |
| 7.2 INV fault indications          | 15 |
| 8、DEVICENET LINK SPECIFICATION     | 20 |

# 1、OVERVIEW

This chapter includes a brief description on DeviceNet bus topology and the relative information on DN301 expansion card.

### 1.1 DeviceNet bus topology

The DeviceNet network has a linear bus topology. Terminating resistors are required on each end of the trunk line. Drop lines as long as 6 metres (20 feet) each are permitted, allowing one or more nodes to be attached. DeviceNet allows branching structures only on drop lines. An example of an allowable topology is shown in Figure 1.

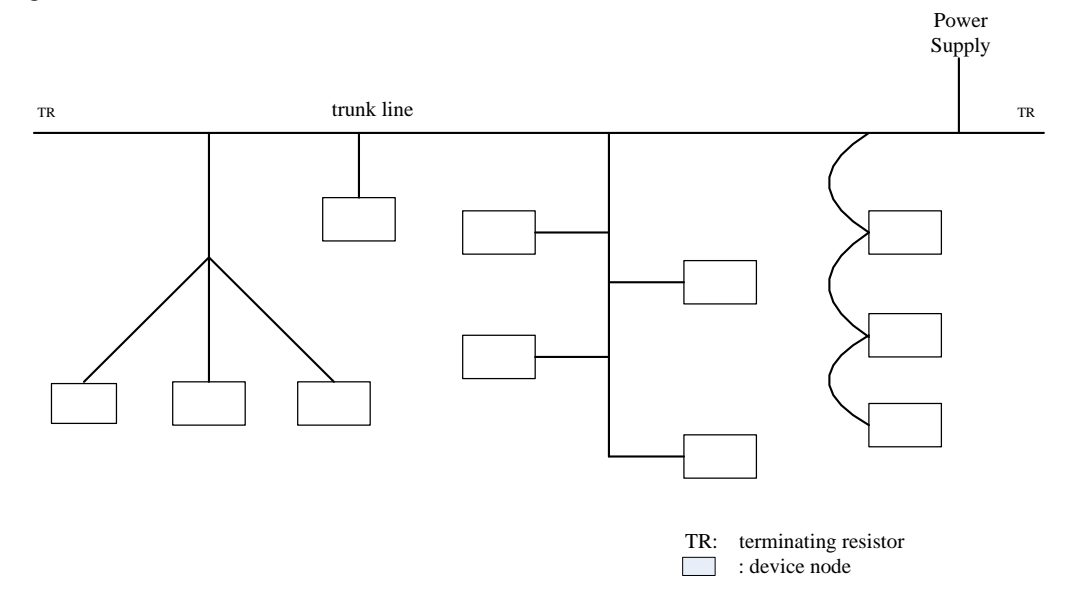

Figure 1 DeviceNet bus topology

For more information on DeviceNet, please refer to www.ODVA.org.

#### 1.2 Shihlin inverter communication expansion card DN301

DN301 is an optional communication expansion equipment for Shihlin electric new type inverter SA3. It enables the connection of the inverter to DeviceNet. The Shihlin inverter is considered as a slave in the DeviceNet network. Through the DN301 it is possible to:

- 1. Give control commands to the inverter(such as start, stop, target frequency and forward/reverse rotation).
- 2、Send the target frequency.
- 3、Read status information and actual values from the inverter.
- 4、Read and modify the inverter parameter values.
- 5、Reset at inverter fault.

The DN301 acts as a Class 2 DeviceNet slave only with predefined master-slave connection set services. These include the Explicit Messaging and the Poll Messaging. The DeviceNet commands and services supported by the DN301.

# 2、PRE-OPERATION INSTRUCTIONS

### 2.1 Delivery check

Each communication adapter has been checked thoroughly before delivery, and is carefully packed to prevent any mechanical damage. The package should contain the following objects:

- ✓ A DN301;
- ✓ A simple installation guide;
- ✓ Two screws.

Note: If the adapter is different from the objects above, please contact with the agent or distributor.

| Item                             | Specification                                                                                                    |
|----------------------------------|----------------------------------------------------------------------------------------------------|
| Power supply                     | External power input<br>Input voltage: 11 to 28V<br>Consumption current: 90mA maximum                                               |
| Standard                         | Conforms to ODVA DeviceNet Specification Release 2.0 (Class 2 Only Device)                                                          |
| Network topology                 | DeviceNet (linear bus with drop lines)                                                                                              |
| Communication cable              | DeviceNet standard thick or thin cable (For a drop cable, use a thin cable.)                                                        |
| Maximum cable length             | 500m (125kbps)<br>250m (250kbps)<br>100m (500kbps)                                                                                  |
| Communication speed              | 125kbps, 250kbps, 500kbps                                                                                                    |
| Amount of the connected inverter | 64 (including master)<br>The number of inverters connectable is 64 - 1 = 63 when a minimum of one<br>node as a master is connected. |
| Response time                    | Refer to 6.7 DN301 response time                                                                                                    |

#### 2.2 Specification

# 3、INSTALLATION

### 3.1 Pre-installation instructions

Make sure that the input power of the inverter is off.

Note: With input power on, do not install or remove the plug-in option. Otherwise, the inverter and plug-in option may be damaged.

### 3.2 Node address setting

Set the node address between "0 to 63" by using node address switches on the DN301. The setting is reflected only when power turns on next time. The switch number 3-8 bit is the address setting switch, No.8 is the communication lowest bit, and No.3 is the communication highest bit.

| Switch number(3-8) | Actual physical address |
|--------------------|-------------------------|
| 1111111            | 63                      |
|                    |                         |
| 000010             | 2                       |
| 000001             | 1                       |
| 000000             | 0                       |

Note: The number is "0" when pressing the switch.

#### 3.3 Node communication baud rate setting

Set the node communication baud rate between "125kbps", "250kbps" and "500kbps" by using communication baud rate switches on the DN301. The setting is reflected only when power turns on next time. The switch number 1-2 bit is the communication baud rate setting switch.

| Switch number(1-2) | Actual baud rate |
|--------------------|------------------|
| 11                 | 500kbps          |
| 10                 | 500kbps          |
| 01                 | 250kbps          |
| 00                 | 125kbps          |

# 4、WIRING

#### 4.1 Terminal arrangement

DN301 adopts the standard 5-hole wiring terminal, shown as the following figure.

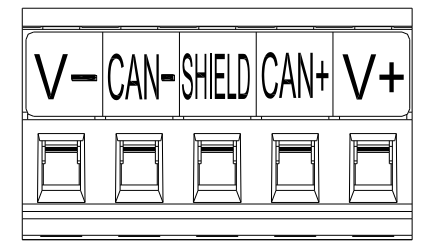

When connecting DeviceNet to DN301, please refer to the following wiring port arrangement.

| Terminal type | Terminal name | Function name | Function and description  |
|---------------|---------------|---------------|---------------------------|
|               | V+            | V+            | Isolated 24V power supply |
| DeviceNet     | CAN+          | CAN_H         | Positive signal line      |
| communication | SH            | SHIELD        | Ground line               |
| interface     | CAN-          | CAN_L         | Complex signal line       |
|               | V-            | V-            | 0V                        |

#### 4.2 Connection to network

#### 4.2.1 Check instructions

Be sure to check the following before connecting the inverter to the network:

- 1、Check that the DN301 is snugly inserted into the inverter.
- 2、Check that the correct node address and communication baud rate is set.
- 3、Check that a drop cable is firmly connected to the DN301.

#### 4.2.2 Terminal resistor

Make sure that the terminal resistor is installed at each end (between CAN+ and CAN-) of the trunk cable. These resistors must meet the following requirements.

> Requirements for terminal resistor R(resistance value) =  $121\Omega$  1%metal film 0.25 W

#### 4.2.3 Drop cables

Connect drop cables to the trunk cable:

- 1. If the trunk connector is a DeviceNet sanctioned pluggable or sealed connector, the connection to the active network can be made at any time whether the inverter is on or off. The option unit automatically detects when the connection is completed.
- 2. If connecting to the network with free wires, power to the network and inverter should be shut off as a safety precaution.
- 3. In case two or more signal wires are accidentally shorted together.

#### 4.3 Wiring

- (1) Strip the insulation back about 40mm on the free wire end of the drop cable to expose the four colored signal wires and the silver shield wire.
- (2) Strip the insulation back of each signal cable to use. If the length of the sheath pealed is too long, a short circuit may occur among neighboring wires. If the length is too short, wires might come off.

Cable stripping size

Wire the stripped cable after twisting it to prevent it from becoming loose. In addition, do not solder it. Use a bar type terminal as required.

(3) Loosen the terminal screw and insert the cable into the terminal. Tighten each cable with fixing screws to the recommended tightening torque.

| Screw size | Tightening torque | Cable size                              | Screwdriver                               |  |
|------------|-------------------|-----------------------------------------|-------------------------------------------|--|
| MO         |                   | 0.2                                     | Small flat-blade screwdriver              |  |
| MZ         | 0.22N·m-0.25N·m   | 0.3mm <sup>2</sup> -0.75mm <sup>2</sup> | (Tip thickness: 0.4mm / tip width: 2.5mm) |  |

Caution:

- 1. Undertightening can cause cable disconnection or malfunction. Overtightening can cause a short circuit or malfunction due to damage to the screw or unit.
- 2. After wiring, wire offcuts must not be left in the inverter. They may cause an error, failure or malfunction.

# 5、INVERTER SETTING

### 5.1 Parameter setting

After connecting DN301 to the inverter correctly, DN301 can't work immediately. User should first confirm the parameter value below.

| Parameter      | Nome                                                                            | Setting           | Setting Factory Remarks |                                                                                                    | Setting |
|----------------|---------------------------------------------------------------------------------|-------------------|-------------------------|----------------------------------------------------------------------------------------------------|---------|
| number         | Name                                                                            | range             | value                   | Remarks                                                                                                    | value   |
| 00-16<br>P.79  | Operation<br>mode selection                                                     | 0-8, 99999        | 0                       |                                                                                                    | Valid   |
| 07-41<br>P.826 | Expansion<br>communication<br>card number of<br>communication<br>retries        | 0-10              | 1                       |                                                                                                    | Valid   |
| 07-42<br>P.827 | Expansion<br>communication<br>card<br>communication<br>error handling           | 0, 1              | 1                       | 0: Warn and call to stop.<br>1: No warning and keep running.                                                | Valid   |
| 07-43<br>P.828 | Expansion<br>communication<br>card<br>communication<br>interval allowed<br>time | 0-999.8s、<br>9999 | 9999                    | 0-999.8: Use the set value for the<br>communication overtime test.<br>9999: No communication overtime test. | Valid   |

### 5.2 Operation mode setting

Communication control mode setting description:

(1) To control the inverter operation by communication commands, you should select the mode which operation signal is derived from communication, such as 00-16(P.79)= 3;

(2) To set the target frequency of the inverter by communication commands, you should select the mode which the target frequency is derived from communication, such as 00-16(P.79)= 3.

Before switching the operation mode, check that:

- (1) The inverter is at a stop.
- (2) The 00-16 ( P.79 ) Operation mode selection setting is correct.
- (3) 00-16 ( P.79 ) cannot be modified during communication.

**INVERTER SETTING 6** 

#### 5.3 Operation at communication error occurrence

(1) Expansion communication card number of communication retries

07-41 (P.826) can set the allowable times that the communication abnormality detected by the inverter

#### when a communication circuit abnormality occurs.

| Parameter number | Name                                  | Setting range | Initial value |  |
|------------------|---------------------------------------|---------------|---------------|--|
| 07-41            | Expansion communication card          | 0 ~ 10        | 1             |  |
| P.826            | P.826 number of communication retries |               | I             |  |

(2) Expansion communication card communication error handling

07-42 (P.827) can set the processing method of the inverter after detecting a communication error. You

can set this value to 0 if you want the inverter to stop when a communication error occurs.

| Parameter number | Name                         | Setting range | Initial value |
|------------------|------------------------------|---------------|---------------|
| 07-42            | Expansion communication card | 0.1           | 1             |
| P.827            | communication error handling | 0,1           | Ι             |

(3) Expansion communication card communication interval allowed time

07-43 (P.828) can set the communication waiting time between the external expansion communication

card and the inverter. After the waiting time is spent, the inverter will make corresponding treatment

| Parameter number | number Name Setting range           |                | Initial value |  |
|------------------|-------------------------------------|----------------|---------------|--|
| 07-43            | Expansion communication card        | 0 000 8c 0000  | 0000          |  |
| P.828            | communication interval allowed time | 0-999.05, 9999 | 9999          |  |

# 6、COMMUNICATION FUNCTION

### 6.1 Overview

This chapter describes the DeviceNet communication protocol for the DN301 and the configuration. For detailed information on DeviceNet communication, refer to ODVA DeviceNet Specifications Release 2.0.

#### 6.2 Introduction to DeviceNet

DeviceNet is a protocol based on CAN technology. CAN specifies the physical layer interface. DeviceNet specifies the wiring, and the data transfer through CAN.

The DN301 is a device acting as a Group 2 only Server realizing the Predefined Master Slave Connection Set functionality. The Off-line Connection Set functionality and UCMM are not supported.

One of the main features of DeviceNet is object modelling. A group of objects can be described with a Functional Profile.

### 6.3 Assembly object

I/O Assembly Instances may also be referred to as Block Transfer of data. In DN301, if transmitting more than one object once, I/O data assembly can be used. Since it is not possible to transmit more than one object data through a single connection, it is practical and more efficient to group attributes from different objects into a single I/O connection using the Assembly object. The Assembly object acts as a tool for grouping these attributes.

#### 6.3.1 Run order assembly

Run order assembly is defined by the Shihlin electric. User cannot read or change through the displaying information. The following tables are the format definition of the predefined input and output assembly. The format of the output assembly is:

| Byte | Bit 7       | Bit 6                                                   | Bit 5             | Bit 4 | Bit 3 | Bit 2 | Bit 1 | Bit 0 |
|------|-------------|---------------------------------------------------------|-------------------|-------|-------|-------|-------|-------|
| 0    |             |                                                         |                   |       |       |       |       |       |
| 1    |             | Operation command(refer to inverter Modbus bits 0x1001) |                   |       |       |       |       |       |
| 2    | Target free | Target frequency Speed (Low Byte)                       |                   |       |       |       |       |       |
| 3    | (0x1002)    |                                                         | Speed (High Byte) |       |       |       |       |       |

The format of the input assembly is:

| Byte | Bit 7       | Bit 6                                               | Bit 5             | Bit 4 | Bit 3 | Bit 2 | Bit 1 | Bit 0 |
|------|-------------|-----------------------------------------------------|-------------------|-------|-------|-------|-------|-------|
| 0    |             |                                                     |                   |       |       |       |       |       |
| 1    |             | State monitor(refer to inverter Modbus bits 0x1001) |                   |       |       |       |       |       |
| 2    | Operation   | frequency                                           | Speed (Low Byte)  |       |       |       |       |       |
| 3    | (0x1003)    |                                                     | Speed (High Byte) |       |       |       |       |       |
| 4    | Output cur  | rent                                                | Low Byte          |       |       |       |       |       |
| 5    | (0x1004)    |                                                     | High Byte         |       |       |       |       |       |
| 6    | Output volt | tage                                                | Low Byte          |       |       |       |       |       |
| 7    | (0x1005)    |                                                     | High Byte         |       |       |       |       |       |

#### 6.4 Parameter object, class 0x0F

With DN301, the inverter parameters can also be accessed. (Accessing to the parameter should be supported by EDS). The function is implemented by employing the so-called Explicit Messaging properties of the DeviceNet protocol. Explicit Messaging makes use of objects consisting of three parts: Class, Instance and Attribute.

#### 6.4.1 Parameter object class attribute

The following table displays the characters of the object class attribute in DN301. Through reading Instance0 and Attribute2, we can know at present the total number of the parameters of the inverters connected to DN301.

| Attribute<br>ID | Access<br>principle | Name                | Data type | Description                                                                                      |
|-----------------|---------------------|---------------------|-----------|--------------------------------------------------------------------------------------------------|
| 1               | Get                 | Revision            | UINT      | Object version                                                                                   |
| 2               | Get                 | MaxInstance         | UINT      | The maximum number of instances created<br>by equipment in the class level objects at<br>present |
| 8               | Get                 | ParaClassDescriptor | WORD      | Bit to describe the parameter                                                                    |
| 9               | Get                 | ConfAssemblyInst    | UINT      | Configuration combination instance No.                                                           |
| 10              | Get                 | NativeLanguage      | USINT     | Language access to all characters array                                                          |

#### 6.4.2 Parameter object instance attribute

The number of parameter instance is determined by the inverter connected to DN301. The number of the inverter parameters equals to the number of the instances.

| Instance No. | Description               |
|--------------|---------------------------|
| 1            | Inverter parameter P.0    |
| 2            | Inverter parameter P.1    |
| 3            | Inverter parameter P.2    |
|              |                           |
| Ν            | Inverter parameter P(N-1) |

### 6.5 DN301 object

#### 6.5.1 Identity object, Class 0x01

This object provides identification of and general information about the device. The following are the details about identity object used in DN301.

Class attributes (instance 0)

| # | Access<br>principle | Name                                     | Data type | Description                                         |
|---|---------------------|------------------------------------------|-----------|-----------------------------------------------------|
| 1 | Get                 | Revision                                 | UINT      | Object version                                      |
| 2 | Get                 | Max Instance                             | UINT      | The device allowed maximum number of instances      |
| 3 | Get                 | Number of Instances                      | UINT      | The number of instances in device at present        |
| 6 | Get                 | Maximum ID Number<br>Class Attributes    | UINT      | The last attribute ID No. of the class attribute    |
| 7 | Get                 | Maximum ID Number<br>Instance Attributes | UINT      | The last attribute ID No. of the instance attribute |

Instance attributes (Instance 1)

| # | Access<br>principle | Name         | Data type | Description                                         |
|---|---------------------|--------------|-----------|-----------------------------------------------------|
| 1 | Get                 | Vendor ID    | UINT      | Identification of the device vendor.                |
| 2 | Get                 | Device Type  | UINT      | Identification of the general equipment type        |
| 3 | Get                 | Product Code | UINT      | Identification of the vendor assigned product       |
| 4 | Get                 | Revision     | STRUCT    | Revision of the item the identity object represents |
| 5 | Get                 | Status       | WORD      | Summary status of the device                        |

| # | Access<br>principle | Name           | Data type | Description                           |
|---|---------------------|----------------|-----------|---------------------------------------|
| 6 | Get                 | Serial Number  | UDINT     | Serial number of the DeviceNet device |
| 7 | Cot                 | Droduct Namo   | SHORT_    | Product identification                |
| 1 | Gei                 | FIGUUCEINAILIE | STRING    |                                       |

Common Services

|              | Execution condition |          |                      |                                    |  |
|--------------|---------------------|----------|----------------------|------------------------------------|--|
| Service code | Class               | Instance | Service name         | Service description                |  |
| 0x05         | No                  | Yes      | Reset                | Adjust the reset service of device |  |
| 0x0E         | Yes                 | Yes      | Get_Attribute_Single | Return to assigned attribute item  |  |

#### 6.5.2 Information routing object, Class 0x02

The information router object provides a connection for information transmission. Through this connection, client can ask any object class or instance in the physical device for service address. The following are the details about information routing object used in DN301.

Class attributes (instance 0)

| # | Access<br>principle | Name                                     | Data type | Description                                         |
|---|---------------------|------------------------------------------|-----------|-----------------------------------------------------|
| 1 | Get                 | Revision                                 | UINT      | Version                                             |
| 6 | Get                 | Maximum ID Number<br>Class Attributes    | UINT      | The last attribute ID No. of the class attribute    |
| 7 | Get                 | Maximum ID Number<br>Instance Attributes | UINT      | The last attribute ID No. of the instance attribute |

Instance attributes (Instance 1)

| # | Access<br>principle | Name         | Data type | Description                                |
|---|---------------------|--------------|-----------|--------------------------------------------|
| 2 | Get                 | NumAvailable | UINT      | Support the maximum number of connections  |
| 3 | Get                 | NumActive    | UINT      | Number of connection at the present system |

Common Services

|              | Execution condition |          |                      | Or a first description            |  |
|--------------|---------------------|----------|----------------------|-----------------------------------|--|
| Service code | Class               | Instance | Service name         | Service description               |  |
| 0x0E         | Yes                 | Yes      | Get_Attribute_Single | Return to assigned attribute item |  |

#### 6.5.3 DeviceNet object, Class 0x03

The DeviceNet Object provides the configuration and status of a DeviceNet port. Each DeviceNet product must support one (and only one) DeviceNet object per physical connection to the DeviceNet communication link. The following are the details about DeviceNet object used in DN301.

Class attributes (instance 0)

| # | Access<br>principle | Name     | Data type | Description                                          |
|---|---------------------|----------|-----------|------------------------------------------------------|
| 1 | Get                 | Revision | UINT      | Revision of the DeviceNet Object Class<br>Definition |

Access # Name Data type Description principle MAC ID USINT 1 Get Node address 2 Get **Baud Rate** USINT The baud rate of the device 3 Get/Set **Bus-off Interrupt** BOOL Bus-off and interrupt 4 Get/Set **Bus-off Counter** USINT The number of CAN entering into offline Allocation Information **Allocation Choice** 5 Get STRUCT Arrangement information Byte Master's MAC ID MAC ID Switch Node address has changed since the power 6 Get BOOL Changed on/reset recently. **Baud Rate Switch** The baud rate switch has changed since the 7 Get BOOL Changed power on/reset recently. 8 Get MAC ID Switch Value USINT The actual value of node address switch **Baud Rate Switch** 9 USINT The actual value of baud rate switch Get Value

Instance attributes (Instance 1)

Common Services

|              | Execution condition |          | Que in a series      | Operation desceription                     |  |
|--------------|---------------------|----------|----------------------|--------------------------------------------|--|
| Service code | Class               | Instance | Service name         | Service description                        |  |
| 0x0E         | Yes                 | Yes      | Get_Attribute_Single | Read DeviceNet object attribute value      |  |
| 0x10         | No                  | Yes      | Set_Attribute_Single | Change DeviceNet object<br>attribute value |  |

Object classify special service

|              | Execution | condition |                        |                                |
|--------------|-----------|-----------|------------------------|--------------------------------|
| Service code | Class     | Instance  | Service name           | Service description            |
| 0.40         |           |           | Allocate_Master/Slave_ | Ask for the use of predefined  |
| UX4D         | INO       | res       | Connection_Set         | master-slave connection set    |
| 0x4C         | No        | Yes       | Release_Group_2_       | Shows that the assigned        |
|              |           |           |                        | connection in the predefined   |
|              |           |           |                        | master-slave connection set is |
|              |           |           | Identiner_Set          | not needed. These connections  |
|              |           |           |                        | will be released (deleted).    |

#### 6.5.4 DeviceNet connection object, Class 0x05

The Connection Class allocates and manages the internal resources associated with both I/O and Explicit Messaging Connections. The following are the details about DeviceNet connection object used in DN301.

Class attributes (instance 0)

| # | Access<br>principle | Name     | Data type | Description                                           |
|---|---------------------|----------|-----------|-------------------------------------------------------|
| 1 | Get                 | Revision | UINT      | Revised edition of connection object class definition |

Display message connection attributes (Instance 1)

| # | Access<br>principle | Name                         | Data type | Description                                                                                                    |
|---|---------------------|------------------------------|-----------|----------------------------------------------------------------------------------------------------|
| 1 | Get                 | State                        | USINT     | State of the object                                                                                             |
| 2 | Get                 | instance_type                | USINT     | Connection type                                                                                                 |
| 3 | Get                 | transportClass_trigger       | BYTE      | Defines the behavior of the connection.                                                                         |
| 4 | Get                 | produced_connection_id       | UINT      | Placed in CAN Identifier Field when the connection transmits                                                    |
| 5 | Get                 | consumed_connection_id       | UINT      | CAN Identifier Field value that denotes message to be received                                                  |
| 6 | Get                 | initial_comm_characteristics | BYTE      | Defines the Message Group(s) across<br>which productions and consumptions<br>are associated in this connection. |
| # | Access              | Name                         | Data type | Description                                                                                                    |

**COMMUNICATION FUNCTION 13** 

#### DN301 object

|    | principle  |                           |       |                                          |
|----|------------|---------------------------|-------|------------------------------------------|
| 7  | Get        | produced connection size  | LIINT | Maximum number of bytes                  |
|    |            | h                         |       | transmitted across this connection       |
| 8  | Get        | consumed connection size  | UINT  | Maximum number of bytes                  |
|    |            |                           |       | received across this connection          |
| q  | Get/Set    | expected packet rate      |       | Defines timing associated with this      |
| 5  | 001/001    |                           | OINT  | connection.                              |
| 12 | Get/Set    | watchdog timeout action   | USINT | Defines how to handle Inactivity/        |
| 12 | 12 Gel/Set | watchuog_timeout_action   |       | Watchdog overtime.                       |
| 13 | Get        | produced_connection_path_ | UINT  | Number of bytes in the                   |
| 10 | 001        | length                    |       | produced_connection_path attribute       |
|    |            |                           |       | Specifies the application object(s) that |
| 14 | Get        | produced_connection_path  | EPATH | are to receive the data produced by      |
|    |            |                           |       | this connection object.                  |
| 15 | Got        | consumed_connection_path_ |       | Number of bytes in the                   |
| 15 | 15 Gel     | length                    | UINT  | consumed_connection_path attribute       |
|    |            |                           |       | Specifies the application object(s) that |
| 16 | Get        | consumed_connection_path  | EPATH | are to receive the data consumed by      |
|    |            |                           |       | this connection object.                  |

I/O message connection attributes (Instance 2)

| # | Access<br>principle | Name                         | Data type | Description                                                                                                    |
|---|---------------------|------------------------------|-----------|----------------------------------------------------------------------------------------------------|
| 1 | Get                 | State                        | USINT     | State of the object                                                                                             |
| 2 | Get                 | instance_type                | USINT     | Connection type                                                                                                 |
| 3 | Get                 | transportClass_trigger       | BYTE      | Defines the behavior of the connection.                                                                         |
| 4 | Get                 | produced_connection_id       | UINT      | Placed in CAN Identifier Field when the connection transmits                                                    |
| 5 | Get                 | consumed_connection_id       | UINT      | CAN Identifier Field value that denotes message to be received                                                  |
| 6 | Get                 | initial_comm_characteristics | BYTE      | Defines the Message Group(s) across<br>which productions and consumptions<br>are associated in this connection. |

| #  | Access<br>principle | Name                      | Data type | Description                              |
|----|---------------------|---------------------------|-----------|------------------------------------------|
| 7  | Get                 | produced_connection_size  | UINT      | Maximum number of bytes                  |
|    |                     |                           |           | transmitted across this connection       |
| 8  | Get                 | consumed_connection_size  | UINT      | Maximum number of bytes                  |
| Ŭ  |                     |                           |           | received across this connection          |
| 0  | Cot/Sot             | expected_packet_rate      | UINT      | Defines timing associated with this      |
| 9  | Gel/Sel             |                           |           | connection.                              |
| 40 | CatlCat             | watchdog_timeout_action   | USINT     | Defines how to handle Inactivity/        |
| 12 | 12 Get/Set          |                           |           | Watchdog overtime.                       |
| 40 | Cat                 | produced_connection_path_ |           | Number of bytes in the                   |
| 13 | Get                 | length                    | UINT      | produced_connection_path attribute       |
|    |                     |                           |           | Specifies the application object(s) that |
| 14 | Get                 | produced_connection_path  | EPATH     | are to receive the data produced by      |
|    |                     |                           |           | this connection object.                  |
| 45 |                     | consumed_connection_path_ |           | Number of bytes in the                   |
| 15 | Get                 | length                    | UINT      | consumed_connection_path attribute       |
|    |                     |                           |           | Specifies the application object(s) that |
| 16 | Get                 | consumed_connection_path  | EPATH     | are to receive the data consumed by      |
|    |                     |                           |           | this connection object.                  |

#### Common Services

| O an is a sada | Execution | condition | Que in a serie       | One intervietion                        |
|----------------|-----------|-----------|----------------------|-----------------------------------------|
| Service code   | Class     | Instance  | Service name         | Service description                     |
| 0x0E           | Yes       | Yes       | Get_Attribute_Single | To read a connection object attribute   |
| 0x10           | No        | Yes       | Set_Attribute_Single | To modify a connection object attribute |

#### 6.5.5 Parameter object, Class 0x0F

Parameter object can provide a well-known common connector for DeviceNet device configuration data. In addition, this object also provides all the information on the definition and description for each device configuration parameters. The following are the details about parameter object used in DN301.

| #  | Access<br>principle | Name                 | Data type | Description                                |
|----|---------------------|----------------------|-----------|--------------------------------------------|
| 1  | Get                 | Revision             | UINT      | Version                                    |
| 2  | Get                 | Max Instance         | UINT      | The maximum number of instances            |
| 8  | Get                 | ParaClass Descriptor | WORD      | Bit to describe the parameter              |
| 9  | Get                 | ConfAssemblyInst     | UINT      | Configuration combination instance No.     |
| 10 | Get                 | Native Language      | USINT     | Language ID access to all characters array |

#### Class attributes (instance 0)

#### Instance attributes (Instance 1~N)

| # | Access<br>principle | Name            | Data type | Description                                                        |
|---|---------------------|-----------------|-----------|--------------------------------------------------------------------|
| 1 | Get/Set             | Parameter Value |           | The actual value of the parameter                                  |
| 2 | Get                 | Link Path Size  | USINT     | Link path length                                                   |
| 3 | Get                 | Link Path       |           | Provides the DeviceNet path of the restored parameter value object |
| 4 | Get                 | Descriptor      | WORD      | Parameter description                                              |
| 5 | Get                 | Data Type       | USINT     | Data type code                                                     |
| 6 | Get                 | Data Size       | USINT     | Number of bytes of parameter value                                 |

#### Common Services

|              | Execution | o condition |                      |                                                        |
|--------------|-----------|-------------|----------------------|--------------------------------------------------------|
| Service code | Class     | Instance    | Service name         | Service description                                    |
| 0x05         | No        | Yes         | Reset                | Restore all attribute values to factory default values |
| 0x0E         | Yes       | Yes         | Get_Attribute_Single | Return to assigned attribute item                      |
| 0x10         | No        | Yes         | Set_Attribute_Single | Modify an attribute value                              |

#### 6.6 EDS file

Electronic Data Sheet (EDS) file is used in DeviceNet network configuration tool(Ex: RSNetWorx® of RA). EDS file is needed when the configuration tool wants to identify which kind of device is connected to and to modify the parameters of the device.

For the correct use of EDS file, please first confirm the inverter type, and then select the corresponding EDS file.

The corresponding EDS file can be downloaded on the Shihlin network.

#### 6.7 DN301 response time

There are three parts of DN301 response (refresh) time:

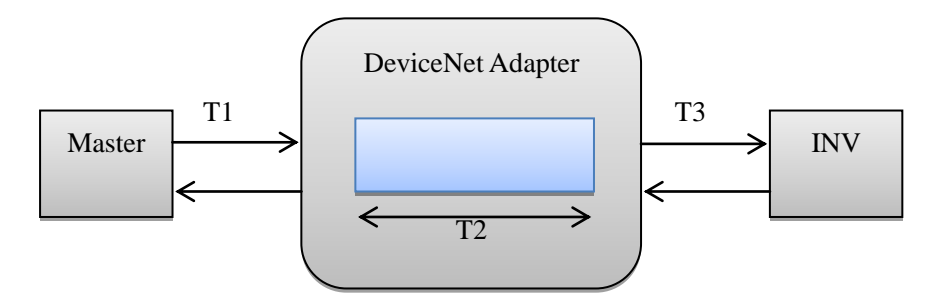

T1 time is decided by the actual transmission speed and the master station type in use.

T2 time is decided by the internal time of the adapter. Every 50 ms timer trigger to transfer data to the inverter, the user cannot change the interval time.

T3 time is decided by the adapter and the inverter Modbus communication rate.

So the complete response(refresh) time is: the maximum response(refresh) time = T1 + T2 + T3

In fact, the actual response(refresh) time is less than the maximum response(refresh) time. When the data reaches DN301, it will restore the data into the Data Buffer. If the timer is just time-out action, the data will immediately be sent to the inverter.

# 7、DIAGNOSTICS AND TROUBLESHOOTING

### 7.1 LED indications

There are three types of LED lights in DN301 which indicate the working state of DN301; they are NET LED, MOD LED and SP LED.

#### 7.1.1 NET LED

The state of NET LED shown as the table below:

| State            | Function                       | Improvement and measures                             |
|------------------|--------------------------------|------------------------------------------------------|
|                  |                                | 1. Check the power of DN301                          |
|                  |                                | 2. Check whether the connection correct or not.      |
| OFF              | No power supply                | 3. Check whether the terminal for power connection   |
|                  |                                | is loosened.                                         |
| Flickering Green | Finish connecting, but not     |                                                      |
|                  | connect to the master          |                                                      |
|                  | Not connect to the network or  |                                                      |
| Lit Red (ON)     | the network error cannot be    | 1. Check whether the network installation is normal. |
|                  | restored.                      | 2. Check whether the master station is normally run. |
| Lit Green (ON)   | Connect to the master already. |                                                      |

#### 7.1.2 MOD LED

The state of MOD LED shown as the table below:

| State            | Function                   | Improvement and measures |
|------------------|----------------------------|--------------------------|
| Lit Red          | Internal module error      | Re-power on              |
| Lit Green (ON)   | During I/O data exchanging |                          |
| Flickering Green | No I/O data exchange       |                          |

#### 7.1.3 SP LED

| State          | Function                     | Improvement and measures                           |
|----------------|------------------------------|----------------------------------------------------|
| Flickering Red | 1、CRC check error            | Check whether the parameter read and write is      |
|                | 2、Inverter return error code | correct.                                           |
| Lit Red        |                              | 1. Check whether the inverter is connected to      |
|                | Connection failure or no     | RS-485 of DN301 correctly.                         |
|                | connection.                  | 2. Re-connect and ensure the wire specification is |
|                |                              | right                                              |
| Lit Green      | Normal                       |                                                    |

#### 7.2 INV fault indications

When a communication error occurs between the inverter and DN301, and the communication cannot be performed normally, a CBE alarm will occur on the inverter panel. At this time, it is necessary to check whether the communication between the inverter and the adapter is disturbed, or whether the communication lines are abnormal.

# 8、DEVICENET LINK SPECIFICATION

Compatible devices: Any following ODVA DeviceNet specification to Group 2 only Slaves device. Medium:

- Termination: 121  $\Omega$ , 1%, Metal film, 1/4 W
- DeviceNet cables: YR-29790 (Thick DeviceNet cable) YR-29832 (Thin DeviceNet cable)
- Maximum bus length: 1200 m

Topology: Multi-drop Serial Communication Type: Asynchronous, half Duplex Transfer Rate: 125, 250 or 500 kbit/s Protocol: DeviceNet DeviceNet communication expansion Card (DN301) User Manual

- ♦ DeviceNet is the registered trademark of ODVA(Open Device Vendor Association).
- ♦ Please read this manual carefully before using to ensure using the product in a safe and right way.
- Shihlin electric reserves the right to modify this user manual. For the latest version, please consult the dealer or refer to website for downloading:

http://www.sseec.com.cn/Content/Goods/Download.aspx?SiteID=1071446047664162345&MmmID= 1071446063210005132

I. Product appearance

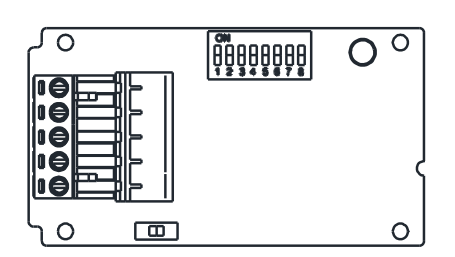

- SP LED: Connection state indication between the inverter and DN301.
- MOD LED: Polling information exchange indication
- NET LED: Network connection state indication between DN301 and DeviceNet.
- Address setting switch: Set the communication address of DN301 on DeviceNet.
- 5) Baud rate setting switch: Set the communication baud rate of DN301.
- 6) Five-hole port: Connect DeviceNet network.

#### II. User setting

1) Inverter parameter setting

Please set the parameter as the following steps.

00-16 (P.79) can set the corresponding parameters according to the using mode.

2) Address setting DN301 provides six-bit switch (# 3 - #8) to set the address. The effective values are 0-63, and the lowest bit is the No.8 switch.

3) Baud rate setting

DN301 provides two-bit switch(#1 - #2) to set the baud rate. 00 is 125kbps , 01 is 250kbps , 10 and 11 is 500kbps.

III. Power supply

DN301 adopts DeviceNet network power supply.

IV. EDS file using

EDS file is needed by DeviceNet network configuration tool. It describes the device function of DN301. Different EDS files may be distinct. User can download EDS file for the corresponding inverter type from Shihlin website.

http://www.sseec.com.cn/Content/Goods/Downloa d.aspx?SiteID=1071446047664162345&MmmID= 1071446063210005132

#### Note:

- 1. Before connecting DN301, please ensure the inverter power is totally off.
- 2. This manual is a brief installation guide. For the functions in detail, please refer to DN301 instruction manual.